## 【FutureShop2】GoQからFutureShop2への注文データ同期方法(CSV連携)

注文データ書出

| [1] <u>APL如理一覧</u> [2] 受注一覧 [3] <u>テータ取込</u> [4] <u>テータ書出</u> 2 登録 [6] <u>カード決済</u> [7] 回個成補一覧 [8] 自動処理 [9] 備考欄管理 [10] 各種設定 |
|----------------------------------------------------------------------------------------------------|
|                                                                                                    |
| データ作成 2 [作成日時] "2017/03/27 14:02:23" [NEW]                                                                                  |
|                                                                                                    |
| Future Shop                                                                                                    |
| FutureShop2 1号店                                                                                                    |
| 通常注文 ダウンロード 3 ※1                                                                                                    |
| 【1】[データ書出]をクリックします。                                                                                                    |
| 【2】[データ作成]をクリックします。<br>【3】[FutureShop2]の[ダウンロード]からcsvをダウンロードしてパソコン内に保存します。                                                  |
| 1 ダウンロード対象                                                                                                    |
| ・注文日は170日前まで                                                                                                    |
| ・3日前までに更新した注文<br>・処理済ステータスに入っている注文                                                                                          |
| FutureShop2<br>ネットショップ構築・運営ツール<br>シログアウト シヘルブ シ虎の巻 シ間店マニュアル シFutureShop2サイト シお問い合せ シサービス規約                                  |
| 管理TOP 構築メニュー 運用メニュー T モバイル 間店中 Qショップを見る                                                                                     |
| and the second second second second second second second second second second second second second second second            |
| 受注管理 2 辞 商品管理 ポイント管理 レビュー管理 クーボン管理 入荷お知らせメール メールマガジン デコメールマガジン サポート                                                         |
|                                                                                                    |
| 【2】[受注管理]をクリックします。                                                                                                    |

【3】[出荷データー括登録]をクリックします。

| □ 出荷データー括登録                                                                                                    |
|----------------------------------------------------------------------------------------------------|
| [-]問じる                                                                                                    |
| 送り状番号/到着予定をCSV形式のファイルで一括登録をする                                                                                                    |
| 「e飛伝II(佐川急便株式会社)」「B2(ヤマト運翰株式会社)」「ゆうパックプリントR」の出荷データ(CSV)を利用し、「送り状番<br>号」「到着予定」のアップロードができます                                                                                                    |
| ※「送り状番号」「到着予定」がすでに登録されている場合は、上書きします ※「予約」ステータスの受注データには登録できませんので「通常処理」に変更してから操作してください ※CSVファイルの1行目にヘッダーがないと登録できません ※一度にアップロードできる出荷件数は、5000件までです ※発送のステータスが「発送済み」の場合は一括登録できません。「未発送」「一部発送済み」の場合のみ ※登録されている受注コードと合致しないデータをアップロードした場合、エラーにすることなく処理を続行します |
| よくあるご質問<br>・送り状番号の一括登録方法<br>・B2 で請求先コードを一括で設定する方法<br>・出荷データ取り込み時のエラー                                                                                                    |
| 出荷データー括登録                                                                                                    |
| アップロード用途種類を選択してください。<br>・<br>・<br>・<br>・<br>・<br>・<br>・<br>・<br>・<br>・<br>・<br>・<br>・                                                                                                    |
| アップロードファイルを指定してください ファイルを選択 6 されていません                                                                                                    |
| アップロード 🕨 7                                                                                                    |

- 【4】[出荷データー括登録]の[「B2」出荷CSVデータアップロード]にチェックをつけます。 【5】[更新対象の受注データの発送ステータスを「発送済み」に更新する]にチェックをつけます。
- ステータスを変更したい場合は必ずチェックをつけて下さい。
- 【6】[ファイルを選択]をクリックします。 【7】[アップロード]をクリックします。